### 01

## 访问路径:数据库一读秀一读秀搜索

### 先在校内用手机号注册学习通账户!

### 读秀学术搜索

#### From: 2010-09-16 Read: 209898

读秀搜索

#### 0 简介

读秀学术搜索能一站式搜索馆藏纸质图书、电子图书、随书光盘、期刊、报纸、学位论文、会议论文、标准、课程、专利、词典、百科等学术资源。读秀图书检索能提供深入到图书 章节和内容的全文检索,并提供图书试读,本馆馆翻纸书链接及文献传递服务。文献传递服务单次传递不超过50页,一周传递总量不超过整本图书的20%,传递内容有效期20天。

#### 【使用限制】

访问读秀时,以下情况需登录个人学习通账号,没有学习通账号可以用手机号注册:

1、检索次数超过30次时

1、1028/020102-01/01 2、获取全文时:点击试试、图书馆文献传递、本馆馆藏、挂接电子书。 半个小时不进行任何操作、不清缓存,只需点击确定,会自动登录,不需要重复输入账号。不清缓存的情况下,同一台电脑只需登录一次即可。

在校内ip范围内注册的个人学习通账号,在校外访问读秀时可以直接登录个人账号,即可使用。

#### ● 使用指南

#### 读秀使用帮助

#### ◎ 数据库商联系方式

- 联系人:北京超星数图信息技术有限公司 李维 电 话: 13316966824 邮 箱: 553501115@qq.com

### ◎ 图书馆员联系方式

- 联系人:张东烜 电 话: 26537002 (校内分机: 87002)
- 邮 箱: zhangdx@szu.edu.cn

### 02

## 支持多种形式检索

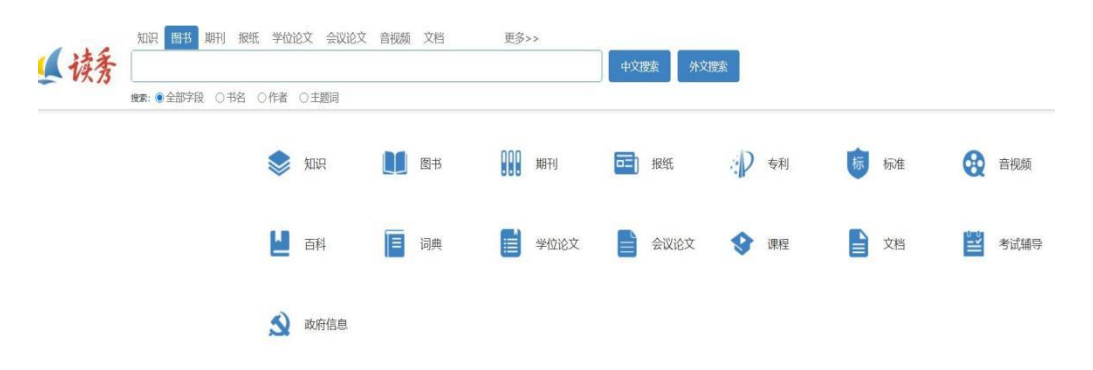

### 03

## 右侧"获取途径"一图书馆文献传递

|                                              | 知识 图书 期刊 报纸 学位论文 会议论文 音视频 文档 更多>>                                  |      |                                         |  |  |
|----------------------------------------------|--------------------------------------------------------------------|------|-----------------------------------------|--|--|
| ▲ 读秀                                         | 高校数字图书馆的建设                                                         | 中文搜索 | 外文搜索 在结果中搜索 高级搜索                        |  |  |
|                                              | 搜索:●全部字段 ○标题 ○作者 ○刊名 ○关键词 ○作者单位 ○ISSN                              |      |                                         |  |  |
| AUNUA                                        | 高校数字图书馆的建 □ ☆                                                      | 00   | 获取途径                                    |  |  |
| CHIMA 科技资讯                                   | 外文離名 : The Construction of University Digital Library              |      | 万方(仰座)                                  |  |  |
| Contract Contract Contract Contract Contract | 作者:刘峰                                                              |      | 图书馆文献传递                                 |  |  |
|                                              | 刊 名: 科技资讯                                                          |      | 积化学家                                    |  |  |
|                                              | 出版日期:2020                                                          |      | 文献石助                                    |  |  |
| 1184-1-1-1-1-1-1184-1                        | 卷 号:第18卷                                                           |      | ~~~~~~~~~~~~~~~~~~~~~~~~~~~~~~~~~~~~~~~ |  |  |
|                                              | 期 号: 第35期                                                          |      |                                         |  |  |
|                                              | 页码:175-177                                                         |      | 功能發航                                    |  |  |
| 1111 B G 1400                                | ISSN: 1672-3791                                                    |      |                                         |  |  |
|                                              | 影响因子:0.2846(2019)                                                  |      | 基本信息                                    |  |  |
| 服权/试读页                                       | 关键词:高校;数字图书馆;建设;路径;服务质量                                            |      | 你可能还需要                                  |  |  |
|                                              | 参考文献権式:刘峰.高校数字图书馆的建[J].科技资讯。2020.(第35期).                           |      | 本期其他文章                                  |  |  |
|                                              | 播要:随着现代计算机技术和多媒体技术的发展,建立数字图书馆,将图书资源转化为数字信息资源成为可能。在不同类型的公共数字图书馆中,高校 |      | 本周热门文章                                  |  |  |
| 教学图书馆因其作为教学和科研的                              | コキ要括所市務委 父注 法文別高校教本際书館内建 真象                                        |      |                                         |  |  |

04

## 填写邮箱提交申请(建议QQ邮箱)

| Î                                   | 图书馆参考咨询服务平台                                                                                                    |
|-------------------------------------|----------------------------------------------------------------------------------------------------|
| 🤌 您需要的全                             | 之将发送到您填写的邮箱中,请注意查收 。                                                                                                    |
| 咨询标题:                               | 高校数字图书馆的建<br>详细信息 ≫                                                                                                    |
| 电子邮箱:                               |                                                                                                    |
| 验证码:<br>05                          | 请填写有效的邮箱地址,如填写有误,您将无法收到所申请的内容!建议使用oo邮箱!                                                                                                    |
| 提交成功                                |                                                                                                    |
|                                     | 客询提交成功                                                                                                    |
| 您的文献传递讨<br>文献资源共享联盟。<br>送到您的邮箱28715 | 青求已经成功提交,并为您转发到 全国图书馆参考咨询服务平台,如;深圳文献港联盟、珠江三角洲数字图书馆联盟、长江三角洲<br>文献传递服务是参与图书馆参考咨询服务的单位义务提供的公共文献服务,不能确保一定能获得全文,服务单位会将处理结果发<br>99938@qq.com(特别提示;如您所填写的emai1邮箱地址有误,您将无法查收到所申请的内容!) |

提示:如果您长时间没收到邮件,请尝试以下方法:

- 1. 邮件可能被误识为垃圾邮件,请检查被过滤的邮件中是否有回复给您的信件;
- 2. 请更换邮件地址再次提交参考咨询申请;

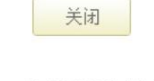

2021 全国图书馆参考咨询服务

## **06**

# 请及时打开回复的邮件附件(有时效性!)

| 回复:高校数字图书馆的建                                  |                            |                                        |     |  |  |  |  |
|-----------------------------------------------|----------------------------|----------------------------------------|-----|--|--|--|--|
| yaorongwei 2021-09-02 11:11 <i>修</i> 1<br>发至我 |                            |                                        |     |  |  |  |  |
| 找到您需要的文献原文,希望对您的研究和:                          | 学习有所帮助。所传文献仅供读者研究和学习参考,不得用 | 目于其他营利性活动,如用户违反规定而造成的一切后果,其责任概由用户承担与本馆 | 无关。 |  |  |  |  |
| 附件(1) 保存                                      |                            |                                        |     |  |  |  |  |
| <del>ال</del> ا                               |                            |                                        |     |  |  |  |  |
| qy_高校数字图书pdf<br>721.3 KB                      |                            |                                        |     |  |  |  |  |